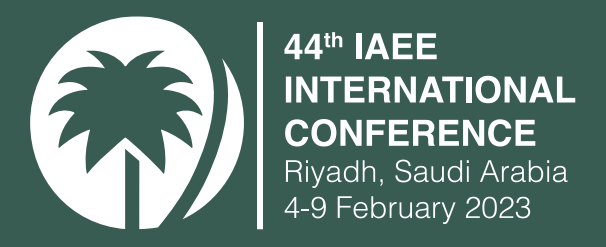

# INSTRUCTIONS FOR POSTER PRESENTERS

÷

66

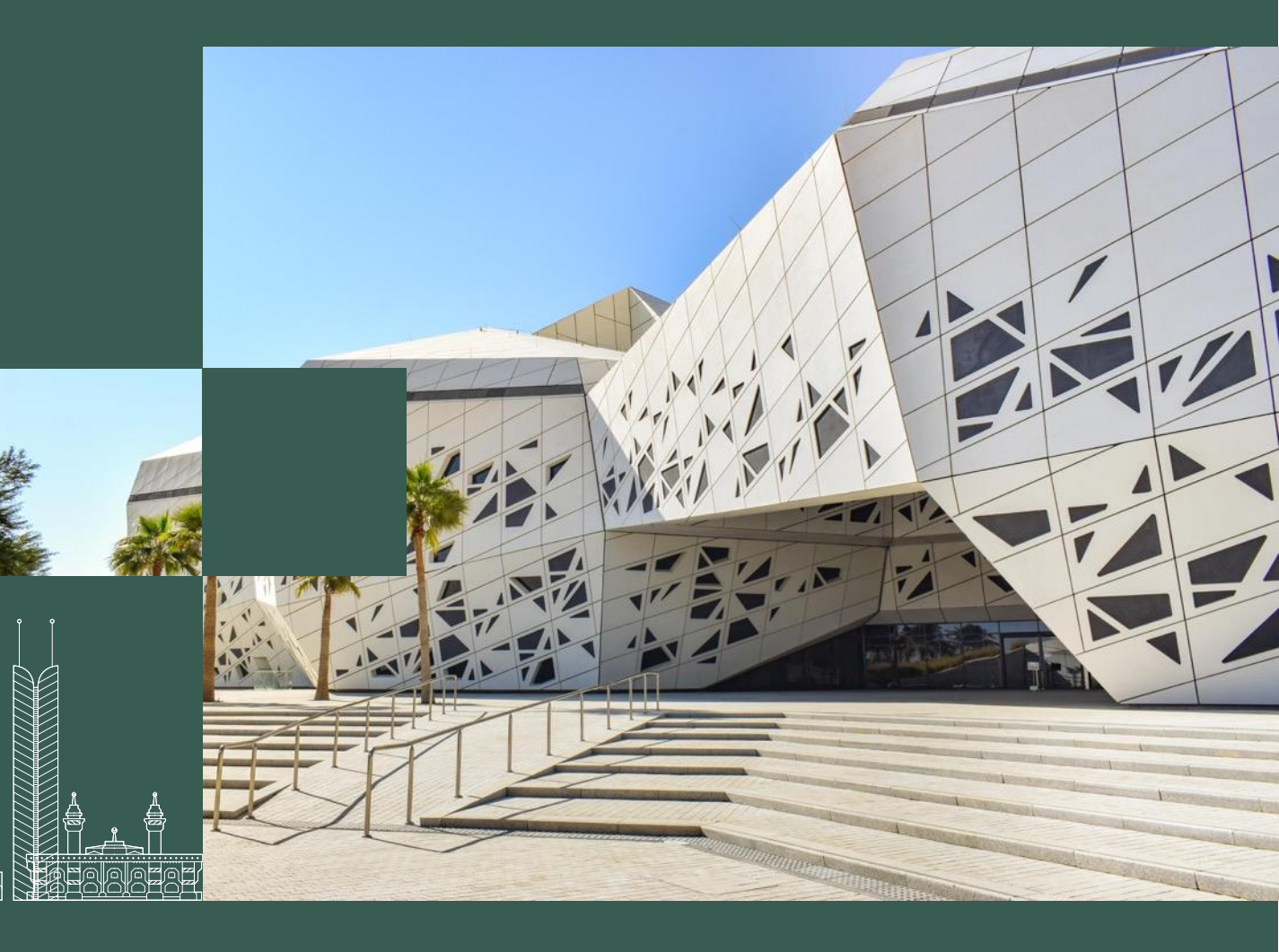

# **INDEX**<br/> <br/> <br/

01. POSTER PRESENTATION GUIDELINES

**02.** HOW TO UPLOAD YOUR SLIDES ON CMT

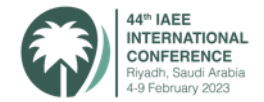

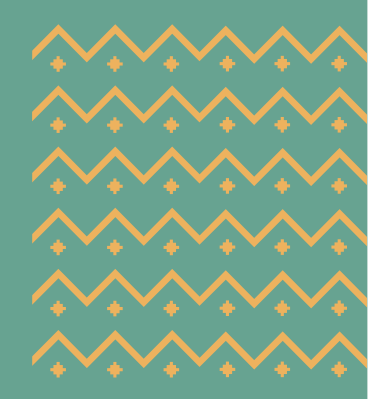

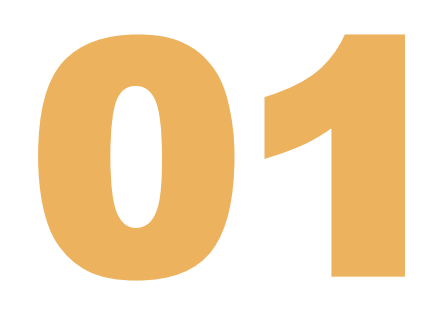

# POSTER PRESENTATION GUIDELINES

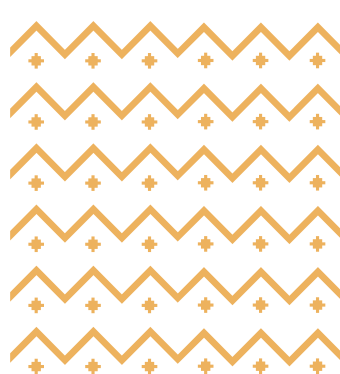

## **GUIDELINES FOR POSTER PRESENTATIONS**

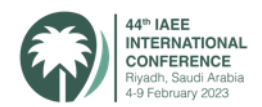

Welcome to the 44<sup>th</sup> IAEE International Conference 2023. The guidelines for poster presenters are as follows:

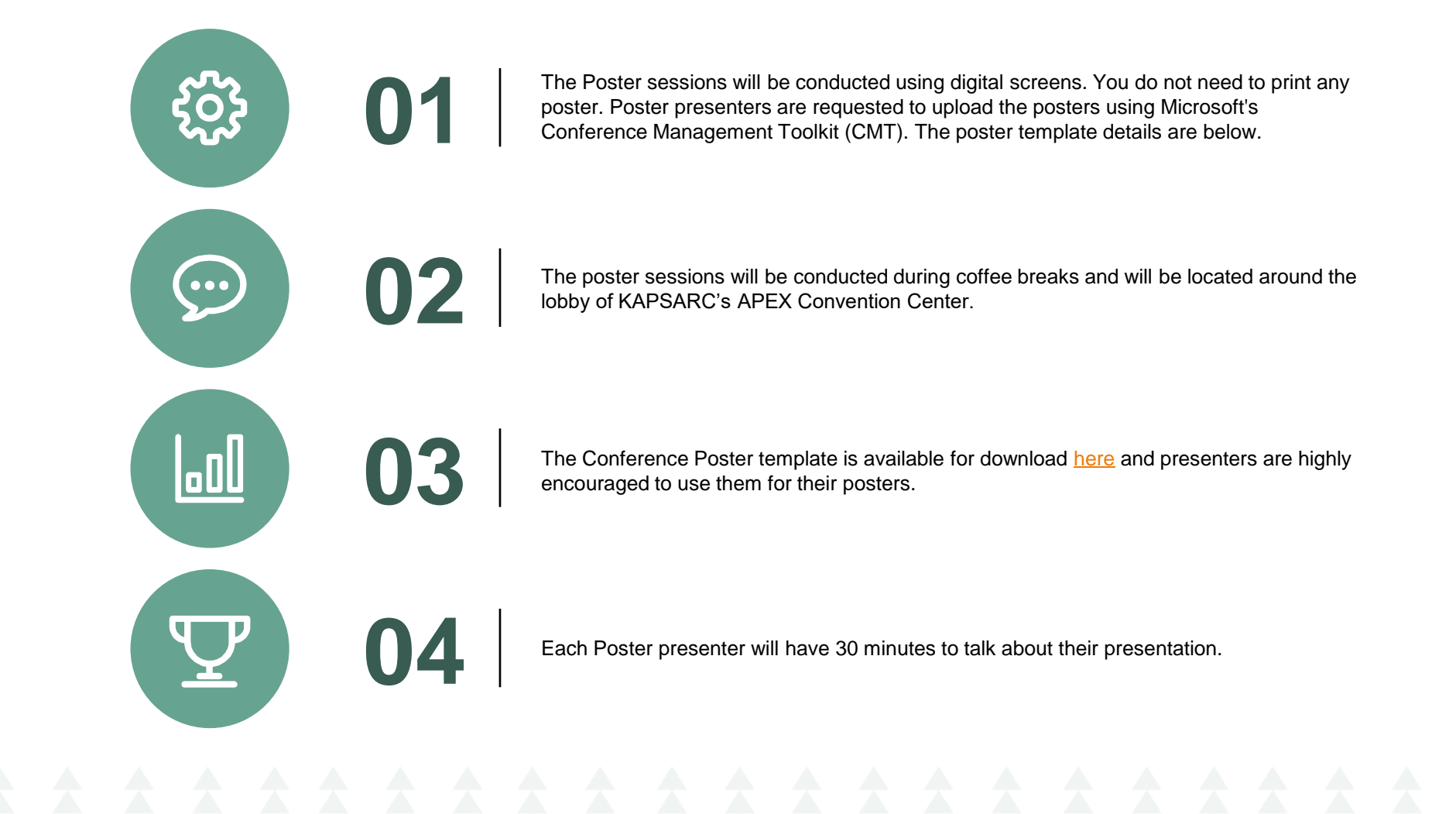

## **POSTER GUIDELINES**

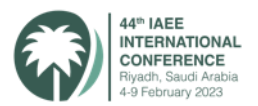

|                           | Duration of each presentation session                                                                                                    | Duration of Q&A following each session | Maximum time limit for each session |  |  |  |
|---------------------------|----------------------------------------------------------------------------------------------------|----------------------------------------|-------------------------------------|--|--|--|
| Poster Session            | 20 minutes                                                                                                    | 10 minutes                             | 30 minutes                          |  |  |  |
|                           |                                                                                                    |                                        |                                     |  |  |  |
|                           | Slide Preparation                                                                                                    |                                        |                                     |  |  |  |
| Recommended poster format | The preferred template can be downloaded here                                                                                                    |                                        |                                     |  |  |  |
| Number of slides          | 3 slides max                                                                                                    |                                        |                                     |  |  |  |
| Font                      | Arial                                                                                                    |                                        |                                     |  |  |  |
| Hardware and software     | The Screens will only be running Windows OS and PowerPoint. Acrobat Reader will be available. No other software will be available.                                                                                                    |                                        |                                     |  |  |  |
| Uploading posters         | Presenters are required to upload their final posters on to the CMT website. Details on this can be found in the following slides. Please upload the final version by 31 <sup>st</sup> January 2023.                                                                                                    |                                        |                                     |  |  |  |
| Audience                  | Your session will be attended by researchers, academics, industry professionals and students. Please present to the individuals who gather around your screen, field questions and then indicate that your presentation is complete. This will allow for another set of delegates to visit your poster and hear your presentation from start to finish again. |                                        |                                     |  |  |  |
| Venue                     | Main lobby area of APEX Convention Center, KAPSARC. If you have any queries, please reach out to us at reviewiaee2023@saudi-aee.sa.                                                                                                    |                                        |                                     |  |  |  |

## **PRESENTATION INFRASTRUCTURE**

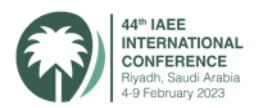

Each poster will be displayed on a screen equipped with:

- LED screens
- Windows OS and Microsoft PowerPoint and Adobe Acrobat Reader

## **Please note:**

- You cannot connect your laptop to the screen
- Ensure that your poster is available with the Poster Session volunteer who will help you with any issues if required
- The poster sessions will be conducted in the main lobby area during coffee breaks as posted in the Concurrent Sessions Program

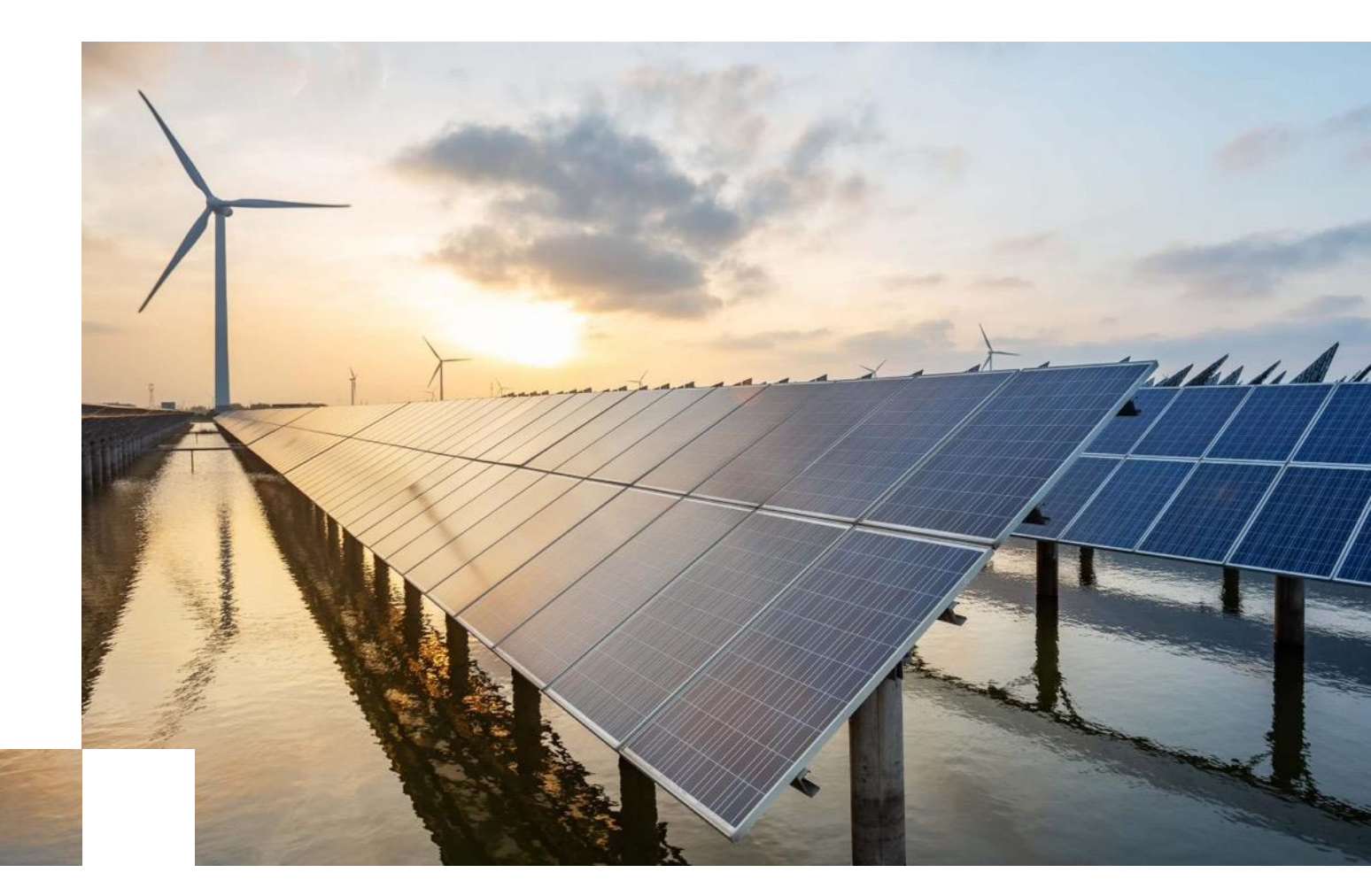

## **GUIDELINES FOR POSTER PRESENTERS**

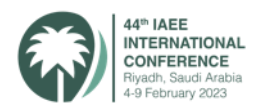

- Presentations must follow the sequence indicated in the Concurrent Sessions Poster Program available here.
- Location of your poster screen will be communicated in the Conference Concurrent Sessions Program. You will be supported by Poster Session Volunteers.
- There are specific time slots for the poster presentation, and each poster is allocated accordingly. Make sure to confirm your presentation date/time as stated on the conference poster sessions program.
- Presenter must remain in the vicinity of their posters during the poster session to answer questions.
- Poster Sessions will not be recorded.
- If for any reason, a presenter is unable to present during their slot on the day of the conference, they should contact the conference staff on reviewiaee2023@saudi-aee.sa.
- All presentation files must be mandatorily submitted to the Conference <u>CMT</u> site by January 31<sup>st</sup>, 2023. These will be collected and posted at the IAEE's Online Proceedings Database in PDF format after the Conference.

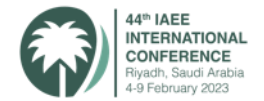

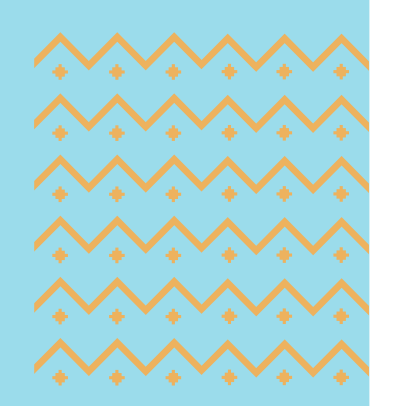

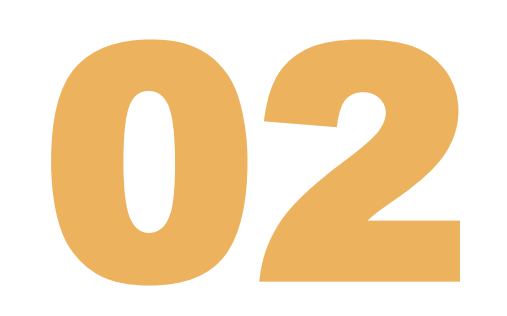

# UPLOADING POSTERS ON CMT

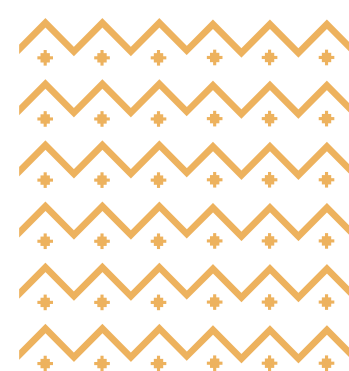

## **UPLOADING POSTERS ON THE CMT PLATFORM**

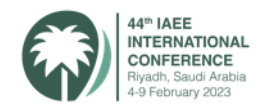

## 1. Log into your CMT Profile

## **Author Console**

Please click here to view Welcome Message & Instructions.

| + Create new | v submission  |       | 1 - 1 of 1 | » »» | «    | 1 » | »»  | Show: 25       | 50 | 100    | All                                      | Clear All Filters                                   |
|--------------|---------------|-------|------------|------|------|-----|-----|----------------|----|--------|------------------------------------------|-----------------------------------------------------|
| Paper ID     |               | Title |            | c    | lear |     |     | Files          |    |        | Actions                                  | 5                                                   |
|              | Show abstract |       |            |      |      |     | Sub | mission files: |    | Create | Submission X E<br>Camera Re<br>Camera Re | on:<br>Delete Submission<br>Pady:<br>ady Submission |

## You will see an option to create a camera-ready submission

## **Author Console**

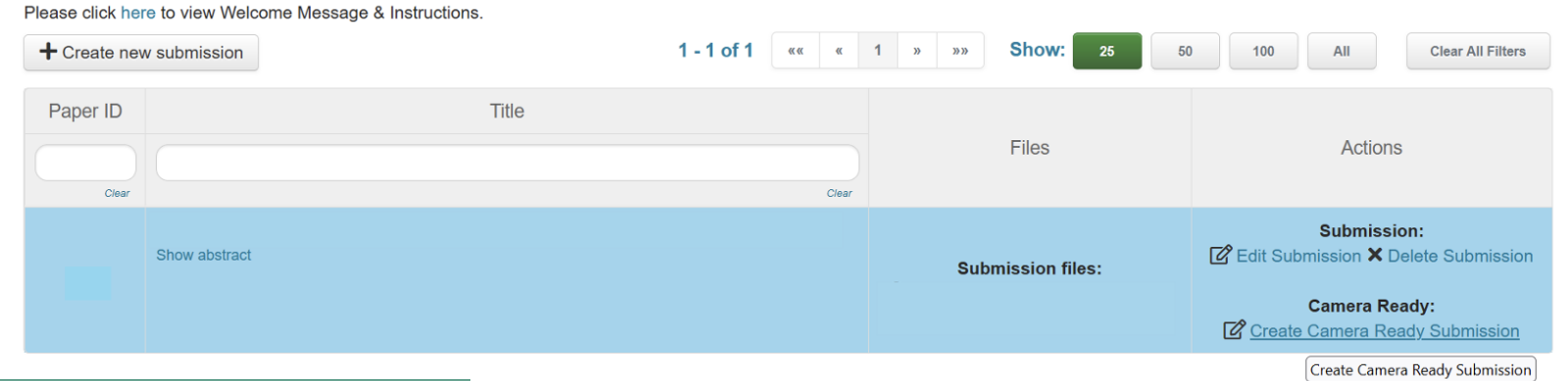

## Click on the "Create Camera Ready Submission" link

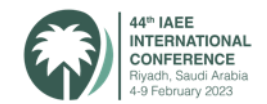

## 4. Upload your Presentation using the upload from Computer option. Please use pptx, ppt or pdf presentation formats only.

e is 20 Mb. We accept doc, docx, pdf, ppt, pptx formats.

| Drop files here      |
|----------------------|
| -07-                 |
| Upload from Computer |
| <br>                 |
|                      |

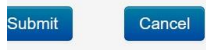

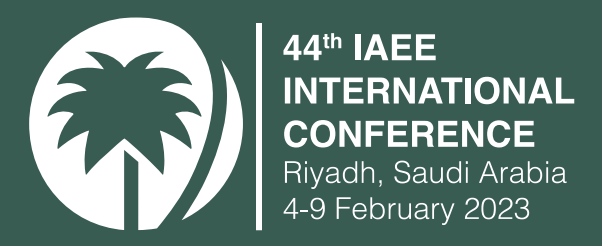

# THANK YOU

# \*\*\*\*\*\*\*\*\*\*\*\*\*\*\*\*\*